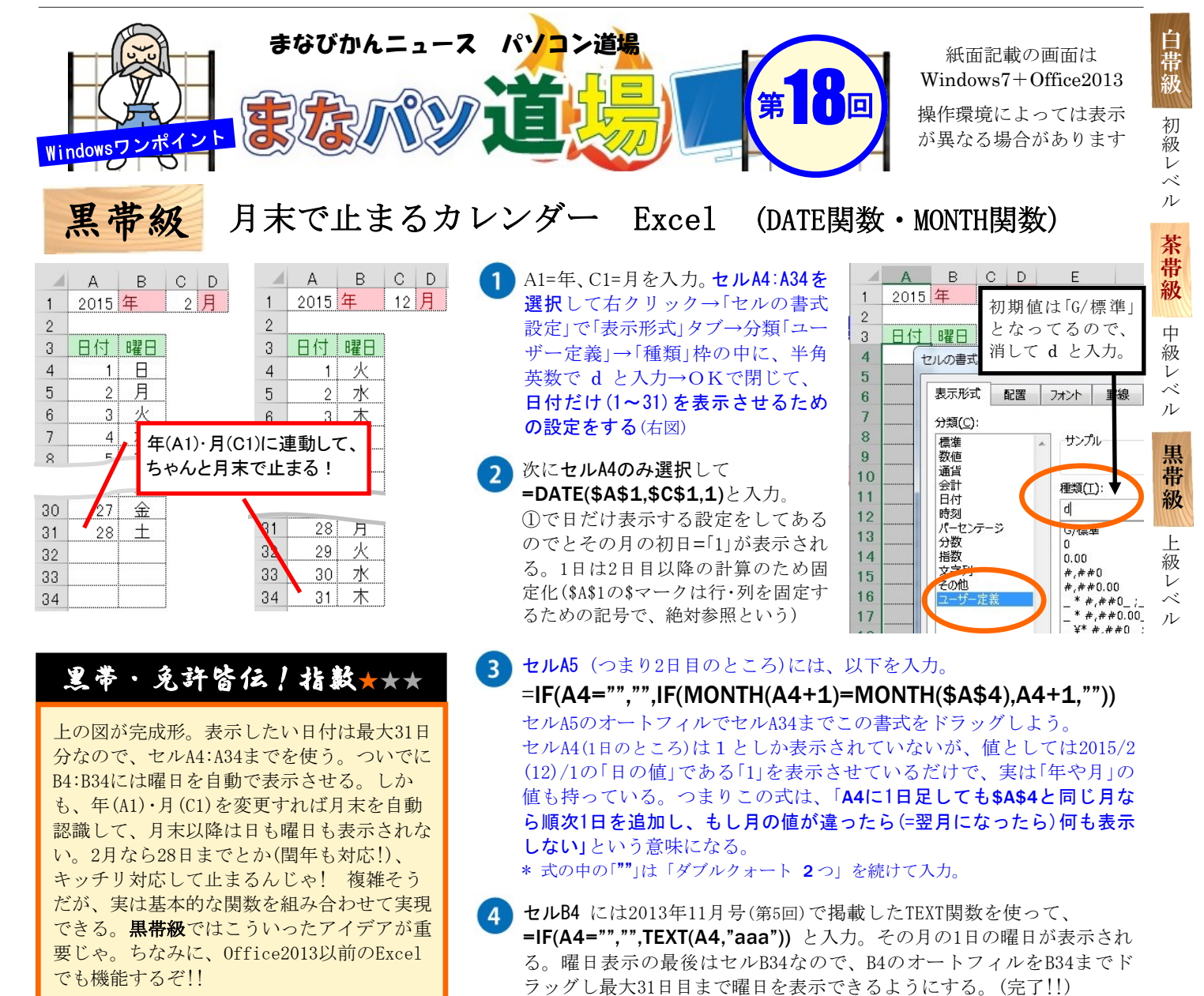

(12) ■『まなびかんニュース』の主な配布場所:生涯学習センター・市役所・行政センターやコミュニティセンターなどの公共施設を はじめ市内のJR・京急各駅、主な郵便局や金融機関、医療関係機関などに置いてあります。